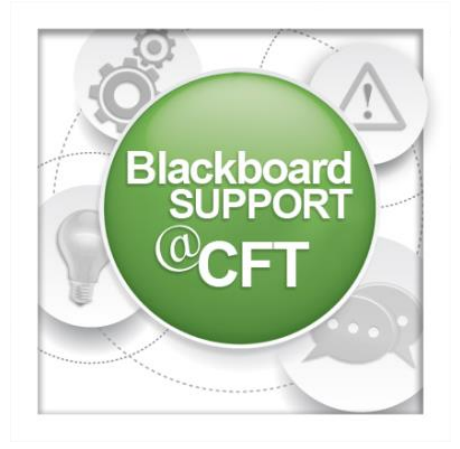

## How do I add a profile picture?

A profile picture is a visual representation of the user—often but not always a photograph of the user—that appears next to the user's name throughout Blackboard. These images are sometimes referred to as avatars.

 To add a profile picture, first, log in to Blackboard. At the top right corner of your screen, you will see your user name displayed. Click on the small arrow to the right of your name to open the **Global Navigation Menu**.

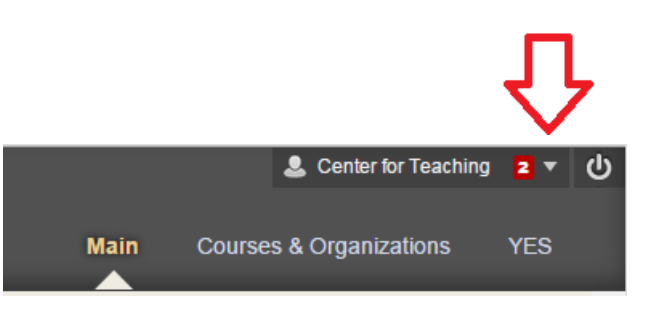

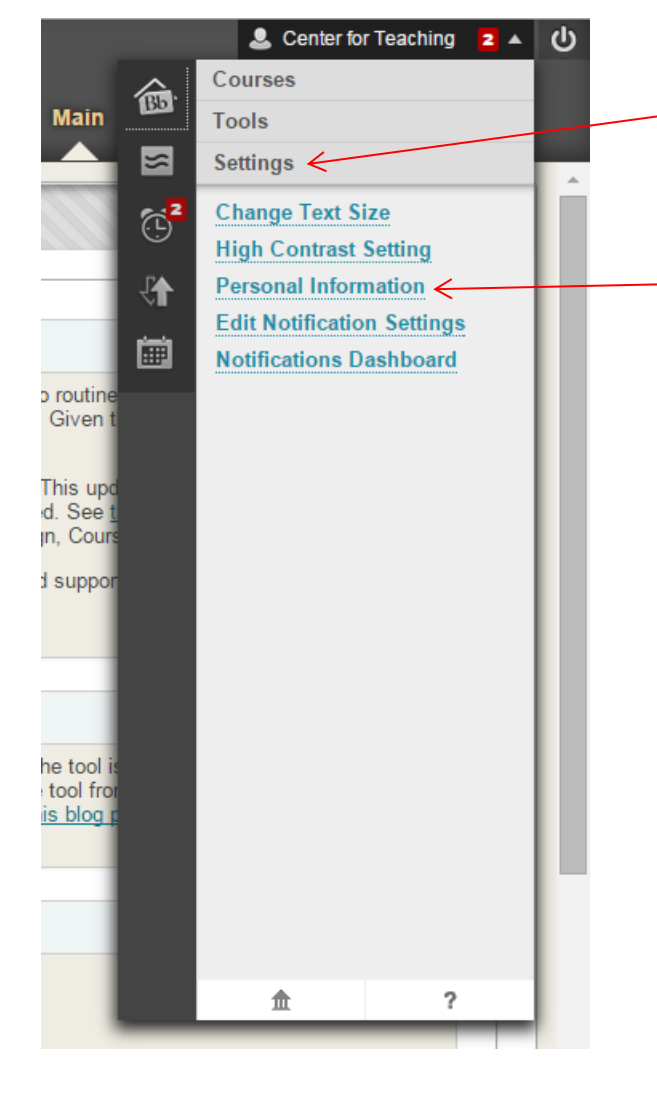

2. Click on the **Settings** tab.

**Note:** If the **Settings** tab is not currently expanded, it may be located at the bottom of this menu.

Click the link for **Personal Information**.

## 3. Choose Personalize My Settings.

| Personal Informat                                                                                       | tion                                                                                                    |
|----------------------------------------------------------------------------------------------------|----------------------------------------------------------------------------------------------------|
| <b>Edit Personal Information</b><br>Edit your Personal Information.<br>who can see your Personal Inforr | Personal Information is your contact information, name, address, phone number, and so forth. Use Privacy Options to set<br>nation. |
| <b>Change Password</b><br>Choose a new password.                                                        |                                                                                                    |
| <b>Personalize My Settings</b><br>Upload a personal avatar and se                                       | t which links appear on your My Settings navigation menu.                                                                          |
| Change Personal Settings<br>Change Personal Settings. From                                              | this page you can control Help, text, and language options.                                                                        |
| <b>Set Privacy Options</b><br>Select which fields of your person                                        | al information can be seen by others.                                                                                              |
|                                                                                                    |                                                                                                    |

4. Under the **Avatar Image** heading, select the option **Use custom avatar image**. Then click the button **Browse My Computer** and select the file you wish to use as your profile image.

Note: Images that are not square will be stretched or compressed, so you might want to crop your photo before uploading.

| AVATAR IMAGE                   |                                                  |                                                                                             |
|--------------------------------|--------------------------------------------------|---------------------------------------------------------------------------------------------|
|                                |                                                  |                                                                                             |
|                                |                                                  |                                                                                             |
| Select a personal avatar to di | isplay. Note: If your administrate               | r has enabled user profiles, the profile picture is automatically displayed as your avatar. |
| F                              |                                                  | · · · · · · · · · · · · · · · · · · ·                                                       |
| Display Options                | <ul> <li>Do not display avatar image.</li> </ul> |                                                                                             |
|                                | Do not display avaial image                      |                                                                                             |
|                                | Use custom avatar image                          |                                                                                             |
|                                | Recommended nivel size for an a                  | natar is 150 by 150. Larger images should be clipped                                        |
|                                | recommentation practone jor and                  | butter is 150 by 150. Duryer intrages should be express                                     |
|                                | Attach File                                      | Browse My Computer                                                                          |
|                                |                                                  |                                                                                             |

5. Click the blue **Submit** button at the top right corner of the settings window. If the upload was successful, you will see a green notification bar just below the page header. Your profile image should now appear next to your user name in Blackboard.

| Center for Teaching 🐞<br>Personal Profiles<br>What are the pros and cons of using profile images?                                                                                              |
|----------------------------------------------------------------------------------------------------|
| Rebecca Panter<br>RE: Personal Profiles<br>In a discussion with profile pictures, the reader has a visual cue that makes it much easier to see at a glance who is talking.<br>Reply Quote Edit |